# 2023-2024学年学生缴费指南

淮北师范大学财务处 2023-07-13 16:15 发表于安徽

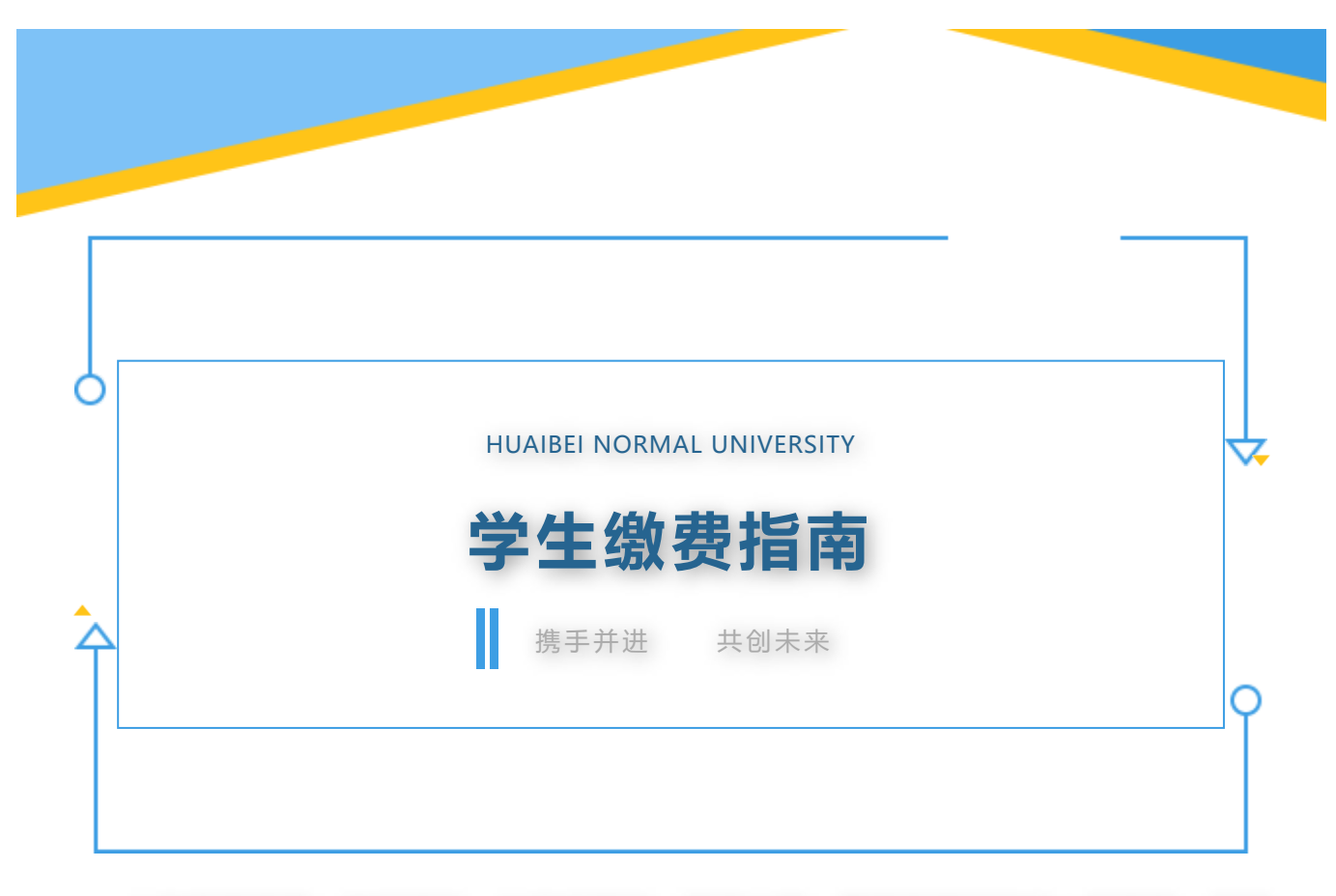

人生的新序章,始于初秋,从远方而来,跨越山海,青春的美好在这一刻绽放。欢迎 来到淮北师范大学!

淮师大财务处为新老生们整理了一份详细的"**线上缴费指南**",请您查收!

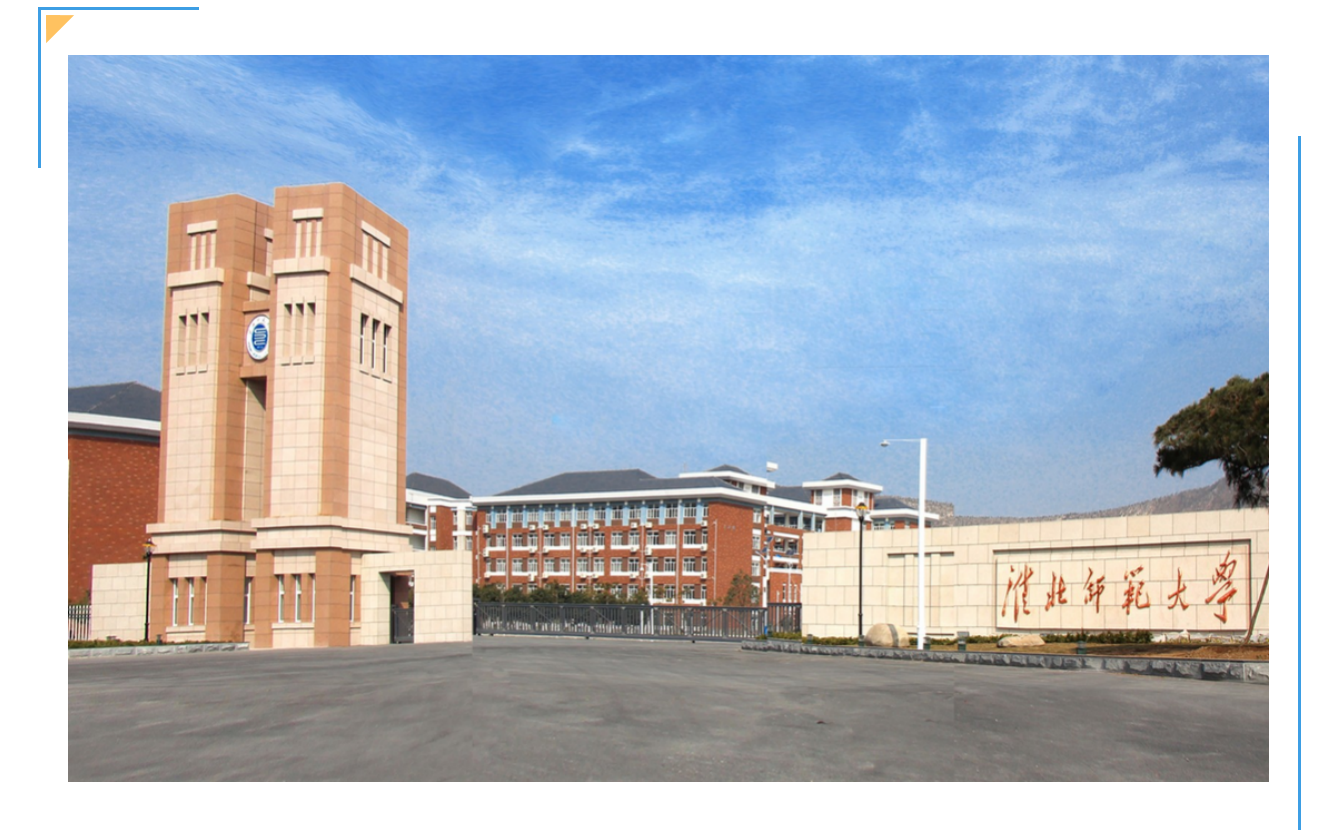

PC端统一支付平台 (推荐使用360浏览器)

NO.1 登录方式

淮北师范大学网站首页快速导航中的"**缴费平台**"链接,进入登录页面(如下图)。

|            |  |                            | 密码登录     |              |
|------------|--|----------------------------|----------|--------------|
|            |  | å <b>1</b> 0.775           | ł        |              |
| G          |  | <u>⊜</u> ]me∧s             | 55       | Ð            |
|            |  | >>                         | 按注着快向右指动 |              |
|            |  | <ul> <li>(2住電码)</li> </ul> |          |              |
| the second |  | 没有所带: <u>21</u>            | 52.R     | \$8 <b>%</b> |
|            |  |                            |          |              |

NO.2 登录密码

登录名和初始登录密码均为学生的身份证号码。首次登录会提示修改密码,密码强度为:8-16位,其中必须包含至少1个大写字母和1个小写字母,如下图:

| 新密码  | : 请输入密码 | ø |
|------|---------|---|
|      |         |   |
| 确认密码 | : 请输入密码 | Ø |

如忘记密码,可点击"忘记密码",填写个人信息后可自行修改密码。研究生在修改密码时 注意,学号和身份证号栏请都填写身份证号。 如提示"身份信息不匹配请重新输入",请将"学号""身份证号"栏统一填写身份证号, 再次尝试,如下图:

| 忘记密码              |      | 忘记密码              |      |
|-------------------|------|-------------------|------|
| 🚨 请输入学号           |      | 🚔 请输入学号           |      |
| ● 请输入姓名           |      | □ 身份证号            |      |
| 国 请输入身份证号         |      | 修改后的密码            | Þ    |
|                   |      |                   |      |
| 下一步               |      | 重置                |      |
| Q有账号? <u>立即注册</u> | 密码登录 | 没有账号? <u>立即注册</u> | 密码登录 |

有生源地信用助学贷款的学生,先点击"学生缴费"栏,再点击"助学贷款登记",完善相 关信息,学费和住宿费就可以在信用助学贷款下达学校时缴纳; 军训服装费需提前缴纳,缴费流 程可以参考以下缴费步骤。

| 学生忠贵   |    |     |      |      |       |        |        |           |
|--------|----|-----|------|------|-------|--------|--------|-----------|
| 小额报名缴费 |    |     |      |      |       |        | + 3    | 120427588 |
| 助学资料登记 | 学号 | 申请人 | 贷款年度 | 消散金额 | 調整の時代 | 贷款模行全称 | 貸款銀行美型 | 申请人联      |
|        |    |     |      |      |       |        |        |           |
|        |    |     |      |      |       |        |        | - 11      |
|        |    |     |      |      | 聖无數個  |        |        | - 11      |
|        |    |     |      |      |       |        | _      |           |
|        |    |     |      |      |       |        |        |           |
|        |    |     |      |      |       |        |        |           |
|        |    |     |      |      |       |        |        |           |
|        |    |     |      |      |       |        |        |           |
|        |    |     |      |      |       |        |        |           |
|        |    |     |      |      |       |        |        |           |

NO.3缴费步骤

## (1) 学费和住宿费缴费流程

点击"学生缴费"进入如下缴费页面,完成缴费需要进行四个步骤: 步骤1:先选中需要缴费的项目(同一年度可多选),再点击"下一步"。

| A 学生敬誉 - 6 | 2. 懲勝查询  |      |       |        |       |          |              |    |
|------------|----------|------|-------|--------|-------|----------|--------------|----|
|            | 选择都應項目   |      |       | 2 3488 | 3 株式小 | CEB      |              |    |
|            |          |      |       |        |       |          | ±∌ <b>⊼₽</b> |    |
|            |          | 收费年度 | 収费    | 映型     | 应邀金额  |          | 欠费金额         |    |
|            | O 20234F |      | 研究生学费 |        |       | 8.000.00 | 8.000        | 22 |
|            | O 202344 |      | 住宿费   |        |       | 1.000.00 | 1.000        | 22 |
|            | 台计       |      |       |        |       | 9.000.00 | 9,000/       | 00 |
|            |          |      |       |        |       |          |              |    |
|            |          |      |       |        |       |          |              |    |
|            |          |      |       |        |       |          |              |    |

步骤2:先点击"中国银行",再点击"下一步"(提示:请先点击"中国银行",最后支 付可使用任意银行卡)。

| 22、 堂殿查询 |                                           |                                   |
|----------|-------------------------------------------|-----------------------------------|
| ⊘ 选择业费项目 | 2 选择故燕闻道                                  | <ol> <li>(1) 検索令人信息</li> </ol>    |
|          |                                           | <u>1</u> -9 ¥-9                   |
|          |                                           |                                   |
|          |                                           |                                   |
|          |                                           |                                   |
|          |                                           |                                   |
|          | □ 業務査询 ● 法保御意识目 ● 法保御意识目 ● 法保御意识目 ● 法保留条合 | □ 禁憲査询 ○ 法保密票项目 ② 法保密票项目 ② 法保密票项目 |

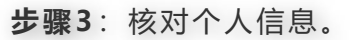

| ✓ 法释案要项目 | - 🕑 选择家原果道 — |              | 3 核实个人信息 |
|----------|--------------|--------------|----------|
|          |              |              | 1-9 T-9  |
| 姓名:      |              | \$P\$        |          |
| 支行方式     | 3            | <b>艾行講道:</b> |          |
| 身份证号     | 3            | 友行金額:        |          |
|          | ◎ 支付         |              |          |
|          |              |              |          |
|          |              |              |          |

核对无误后,点击"支付",弹出如下界面:

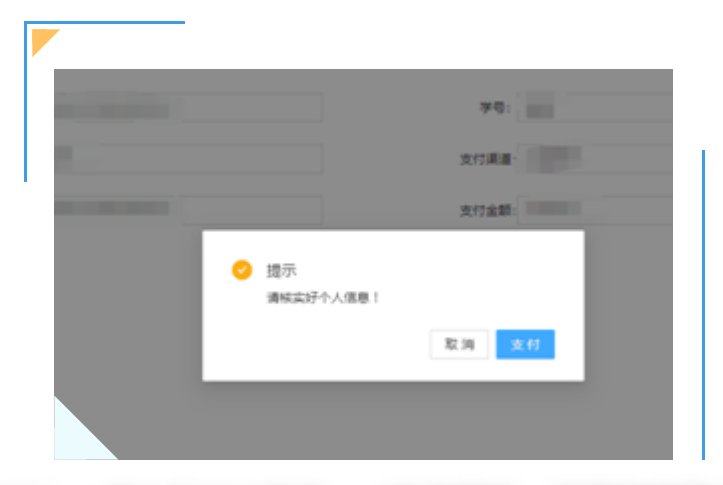

步骤四:点击"支付",弹出支付二维码。(如未弹出,请更换使用360浏览器)

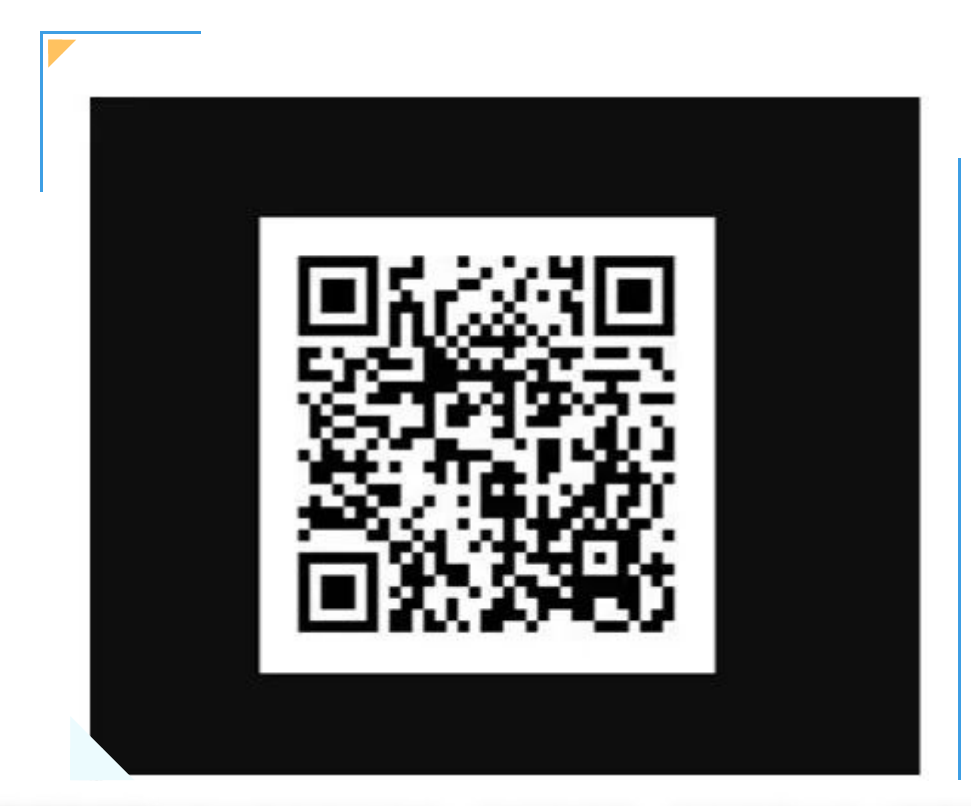

使用微信或支付宝扫描二维码进行支付,支付完成后,可在首页上方"缴费查询"栏查看已 完成缴费信息(如下图所示)。

|    |    |       | 収悪年度: | 请选择年份    | <ul> <li></li></ul> | 请输入收费项目 | ▽ 9. 査術 |
|----|----|-------|-------|----------|---------------------|---------|---------|
| 学号 | 姓名 | 收费年度  | 收费项目  | 应交金额     | 退费金额                | 减免金额    | 实缴金额    |
|    |    | 2023年 | 住宿费   | 1,000.00 |                     |         |         |
|    |    | 2023年 | 研究生学费 | 8.000.00 |                     |         |         |

#### (2) 军训服装费缴费流程

返回首页,点击"学生缴费"下拉"**小额报名缴费**"进入如下缴费界面,缴费流程与学费和 住宿费操作相同。

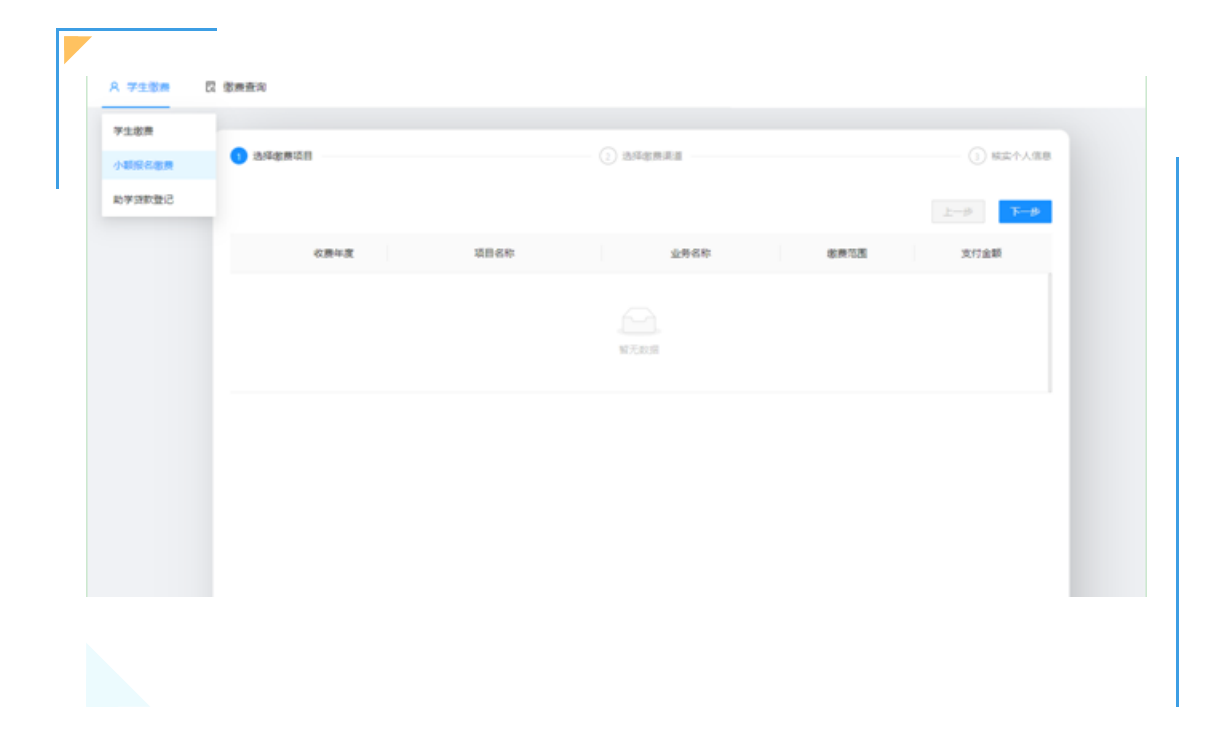

手机端校园支付平台

NO.1 登录方式

.

(1) 关注并进入"**淮北师范大学财务处"**微信公众号,点击左下角"缴费平台-缴费平 台",进入校园支付平台登录界面(如下图)。

| 3:34            |                | la ♥ ∎ | 8:38  |          | al 🗢 🗈 | 8:38        |                    | .d 🗢 🗉 |
|-----------------|----------------|--------|-------|----------|--------|-------------|--------------------|--------|
| <               | 淮北师范大学财务处      | 2      | ×     | 学生徽费     |        | $\times$    | 学生缴费               |        |
|                 |                |        |       | 身份选择     |        |             |                    |        |
|                 |                |        | 请选择身份 | ን        |        |             |                    |        |
|                 |                |        |       |          |        | 登录          |                    |        |
|                 |                |        | 1     | 🕋 校内人员 > |        | 欢迎登陆个       | 人缴费平台              |        |
|                 |                |        |       |          |        | 28 60 X 465 | 县市商船江县             |        |
|                 |                |        |       | 👱 校外人员 > |        | 加加公子        | -2 MC 98 DO 112 -5 |        |
|                 |                |        |       |          |        | 请输入密闭       | 码                  | 8      |
|                 |                |        |       |          |        |             |                    |        |
|                 |                |        |       |          |        |             | 登录                 |        |
|                 |                |        |       |          |        | 找回密码        |                    |        |
|                 |                |        |       |          |        |             |                    |        |
| 100.1           | 要平台            |        |       |          |        |             |                    |        |
| (8)             | 83598          |        |       |          |        |             |                    |        |
| 80              | 12 10 10 10 10 |        |       |          |        |             |                    |        |
| <b>&gt;</b> - # | 费平台 非财务平台      | - 财务信息 |       |          |        |             |                    |        |

学生缴纳学费、住宿费,点击"校内人员",新生的登录名和初始登录密码均为学生的身份 证号码。首次登录会提示修改密码,密码强度为:8-16位,其中必须包含至少1个大写字母和1 个小写字母,如下图: 如忘记密码,可点击"忘记密码",填写个人信息后可自行修改密码,研究生学号和身份证 号都填写身份证号(如提示"用户不存在,请核实学号和身份证",请将"学号""身份证号" 栏统一填写身份证号,再次尝试,如下图)。

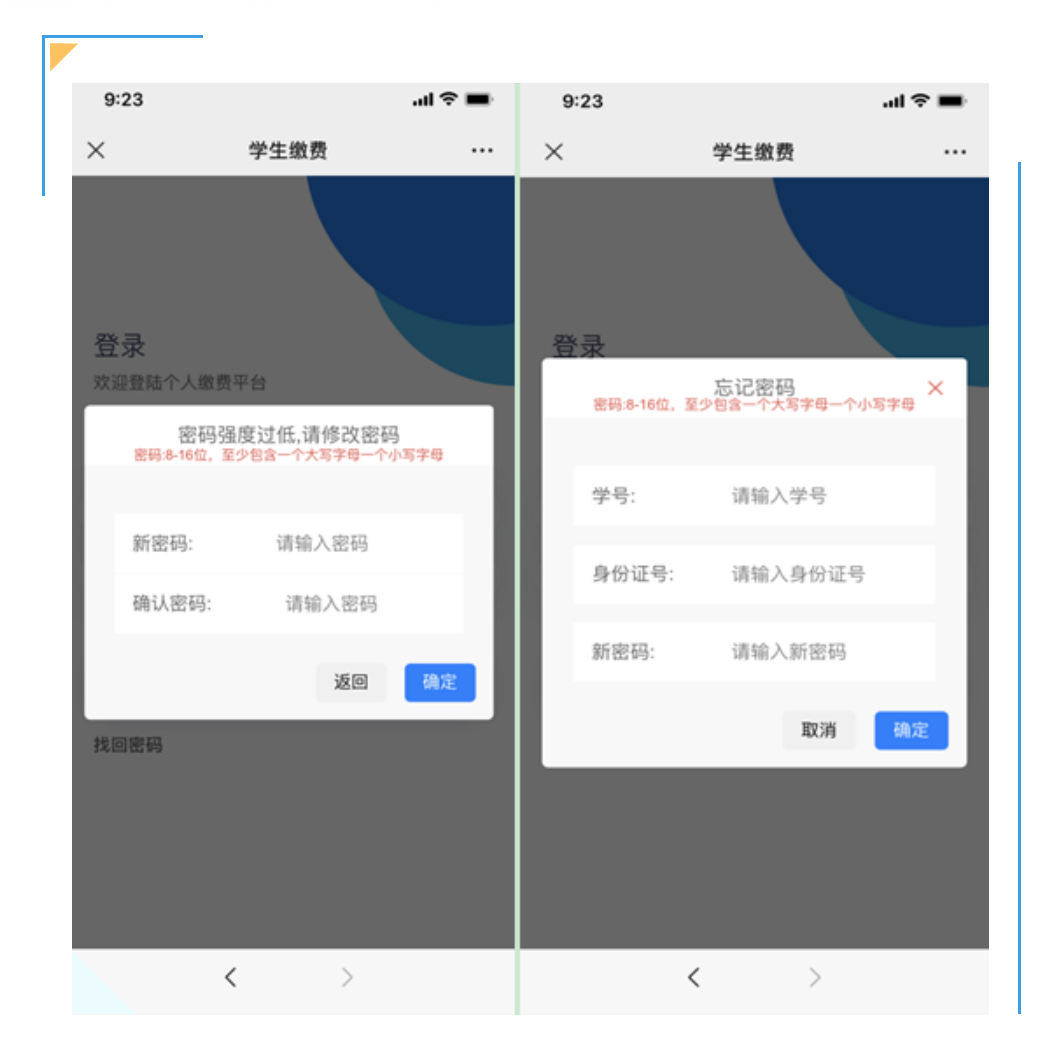

NO.2 缴费步骤

## (1) 学费和住宿费缴费流程

步骤1:先选择"学生缴费",再选择"缴费年度"。

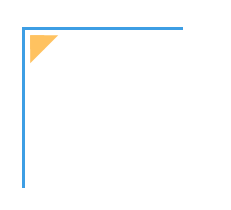

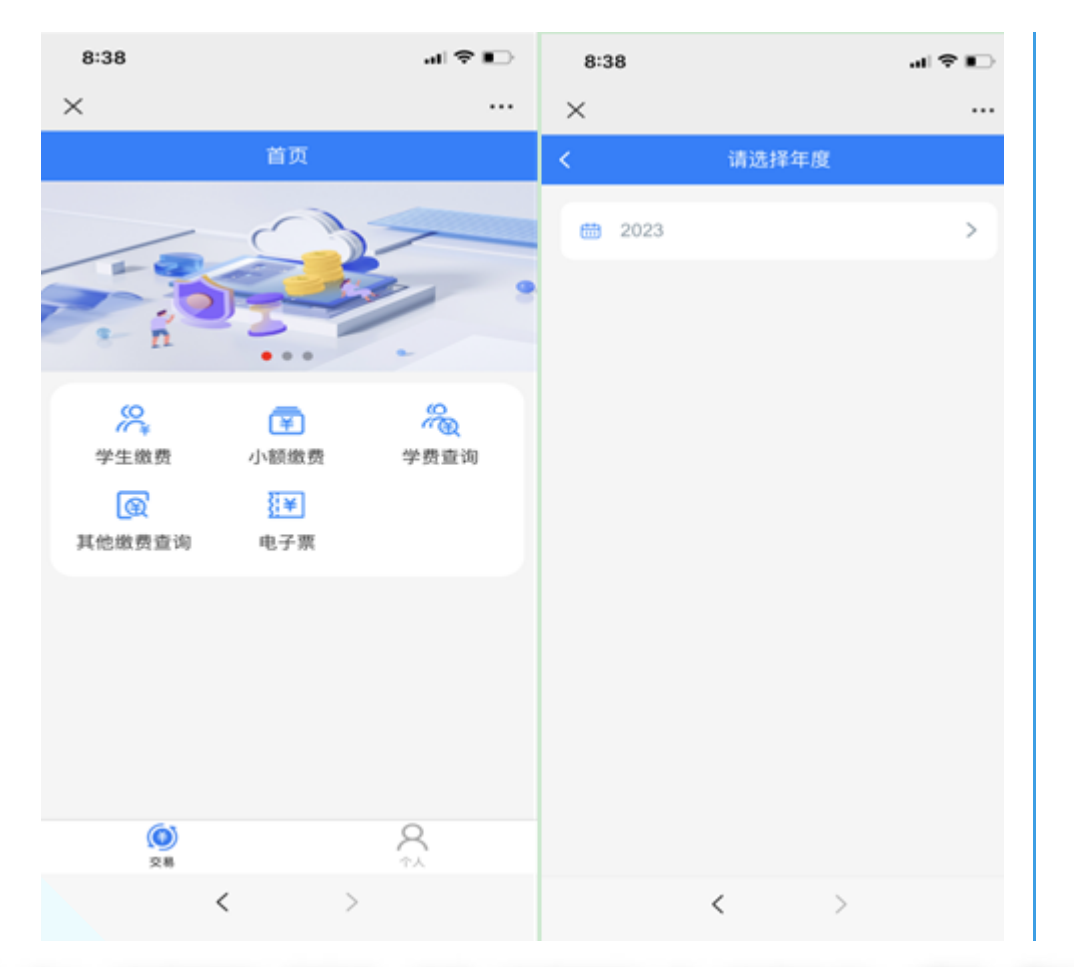

步骤2:进入"收费明细"界面后,选择"收费项目"和"收费方式"(提示:默认勾选 "中行支付",最后支付可使用微信绑定任意银行卡)。

| 8:39                                           |                    | .al 🗢 📭 |
|------------------------------------------------|--------------------|---------|
| $\times$                                       | 收入明细               |         |
| <                                              | 支付                 |         |
| <ul> <li>核对身<br/>学号<br/>姓名<br/>身份证号</li> </ul> | 69倍 ==             |         |
| は」法择收                                          | 费项目<br>研究生学费       |         |
|                                                | 住宿费                |         |
| 选择支                                            | 付方式<br>行支付(微信、支付宝) | 0       |
|                                                |                    |         |
|                                                |                    | 支付      |
|                                                | < >                |         |

**步骤3**:点击"缴费"后,进入"订单确认"界面,确认金额无误后点击"立即支付",可以选择任意支付方式,完成支付即可。

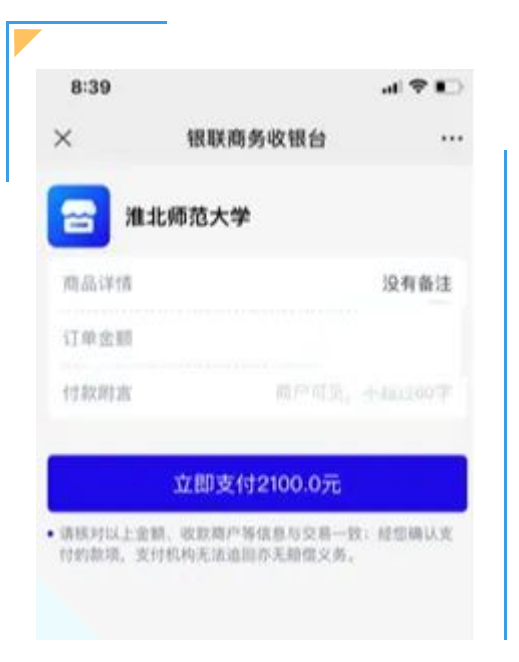

# (2) 军训服装费缴费流程

步骤1:返回公众号首页,再次登录,先点击"小额缴费",再点击"报名项目"。

| 8:38     |        | 🗢 📭    | 3:06   |                                        | al 🗢 🔳 |
|----------|--------|--------|--------|----------------------------------------|--------|
| ×        |        |        | ×      |                                        |        |
|          | 首页     |        | <      | 报名项目                                   | G      |
|          |        |        | 二 军训服装 | 费                                      | >      |
|          |        |        |        |                                        |        |
|          |        | •      |        |                                        |        |
| n        |        | -      |        |                                        |        |
| 8        | Ŧ      | (CB)   |        |                                        |        |
| 学生缴费     | 小额繳费   | 学费查询   |        |                                        |        |
| œ        | }<br>₹ |        |        |                                        |        |
| 其他缴费查询   | 电子票    |        |        |                                        |        |
|          |        |        |        |                                        |        |
|          |        |        |        |                                        |        |
|          |        |        |        |                                        |        |
|          |        |        |        |                                        |        |
|          |        | 0      |        |                                        |        |
| ()<br>交易 |        | A<br>A |        |                                        |        |
|          | < >    |        |        | $\boldsymbol{\boldsymbol{<}} \qquad >$ |        |

步骤2:选择"军训服装费"进行缴费,缴费流程与学费和住宿费操作相同。

1.新生缴费相关程序,以录取通知书要求为准。

2.新生学费标准以安徽省《关于调整公办普通高校本科学费标准的通知》(皖发改价费[2021]348号)文件规定为准。

3.手机端与PC端缴费方式不能混用,推荐使用PC端缴费。

4.在缴费过程中,如有任何问题或疑问,可以在工作日拨打电话0561-3803238咨询,或通过微信公 众号回复功能联系,我们将尽最大努力为您排忧解难。

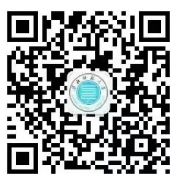

编辑 | 财务处

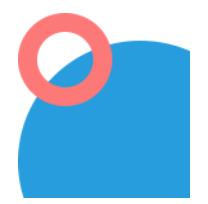